# Cuprins

| Introducere            | 2  |
|------------------------|----|
| Componente electronice | 3  |
| Concluzii              | 16 |
| Bibliografie           | 17 |

#### Introducere

Robotica este știința care se ocupă cu tehnologia, proiectarea și fabricarea roboților. Robotica educativă este un mediu de învățare în care persoanele implicate sunt motivate de proiectare și construcție de creații proprii. Aceste creații sunt prezentate în primă instanță într-o formă mentală și mai târziu în formă fizică, care sunt construite cu diverse tipuri de materiale și controlate de un sistem informatic, așa numitele prototipuri sau simulări. (preluare Wikipedia)

Ca urmare a apariției pe piață a unor diverse plăci de dezvoltare, senzori, motoare, ș.m.d.p. la prețuri deosebit de atractive acest auxiliar a fost elaborat din dorința de a dezvălui elevilor un domeniu nou și anume robotica.

Elevii vor fi puși la curent cu cele mai noi tehnologii utilizate în crearea și programarea roboților în scop demonstrativ. În plus, elevii pot observa asemănări, deosebiri cu alte probleme, algoritmi, întâlniți la informatică în clasele IX-XII. De menționat aici ar fi faptul că nu se pune accentul pe componentele electronice din punct de vedere al fizicii ci pe maniera de a îmbina pe acestea cu informatica cu scopul de a descoperii această frumoasă ramură. Din acest motiv principalele componente electronice sunt prezentate pe scurt.

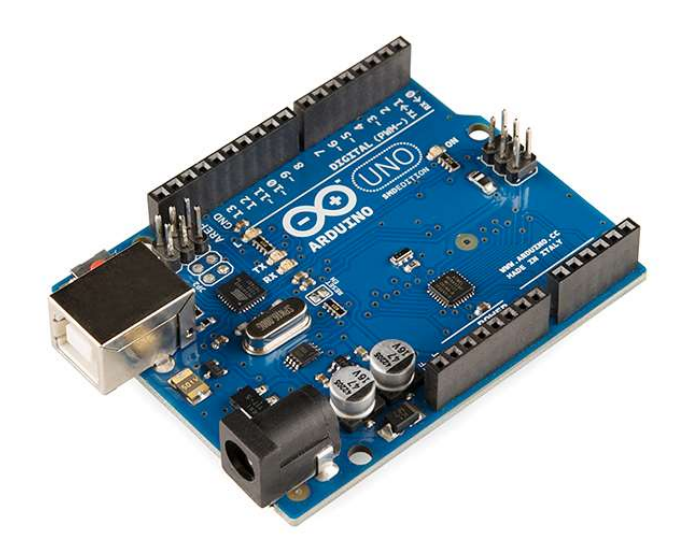

### **Componente electronice**

# 1. Breadboard

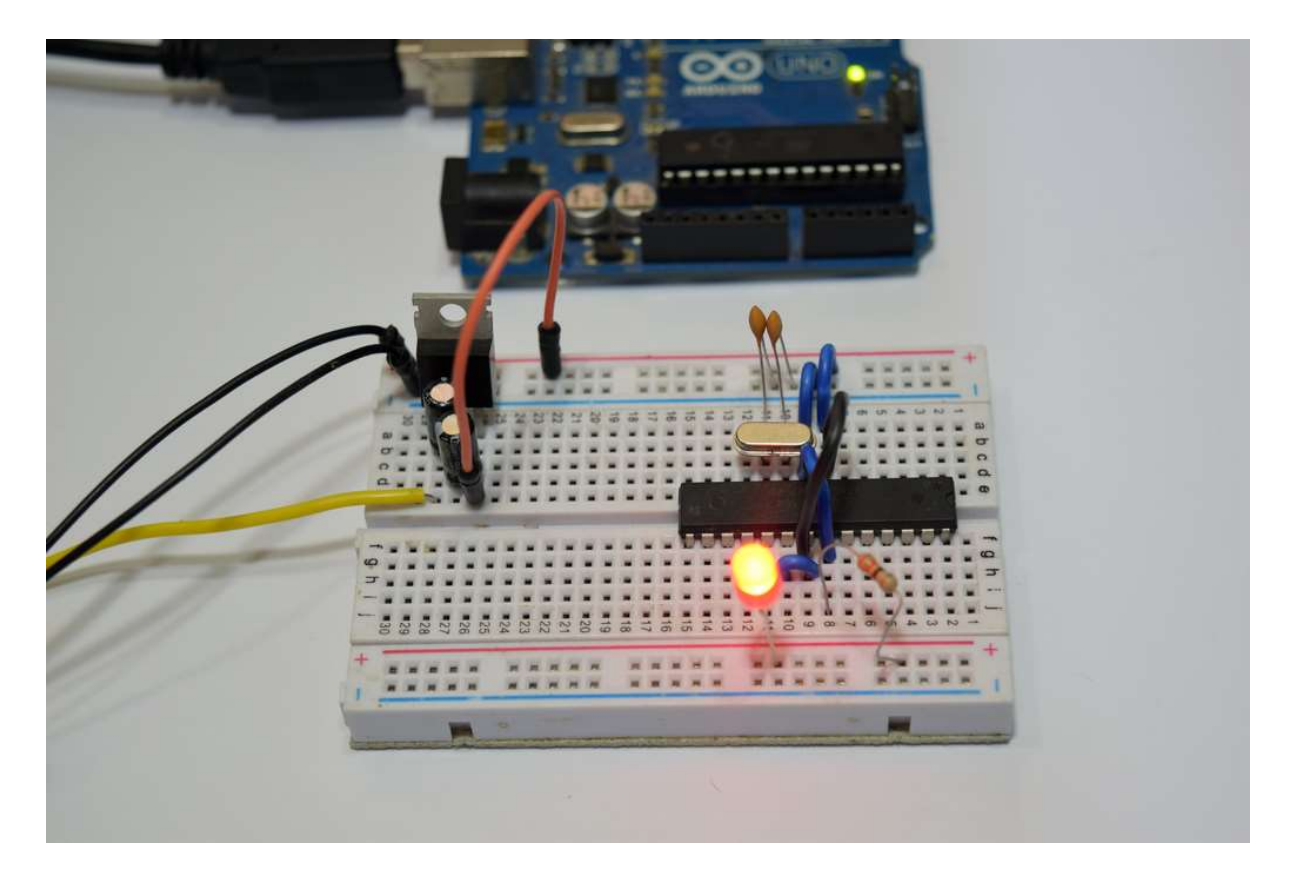

Un **breadboard** este o placă de test sau de prototipuri, cu anumite terminale și contacte în sistem grilă, unde se pot introduce diferite componente electronice, pentru a realiza circuite temporare. Nu avem nevoie de pistol de lipit, pur și simplu componentele se introduc în găurile aferente, de regulă contactele sunt legate pe verticală, iar în partea de sus a plăcii se găsesc două linii de contacte legate pe orizontală. Acestea din urmă de folosesc pentru alimentarea cu curent electric.

După testarea funcționalității unui proiec circuitul se poate realiza ulterior pe un PCB (Printed Circuit Board).

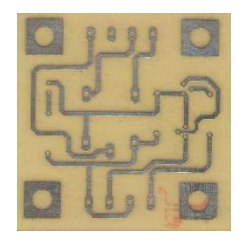

#### 2. Fire

Rolul firelor este simplu, realizează conexiuni între diverse componente și placa Arduino.

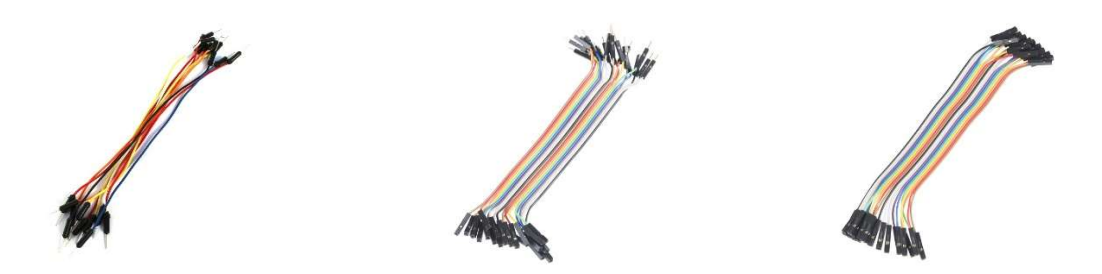

#### 3. Rezistorul

Rezistorul este o componentă electrică care reduce curentul electric. Capacitatea rezistorului de a reduce curentul se numește rezistență și se măsoară în unități de ohmi (simbol:  $\Omega$ ).

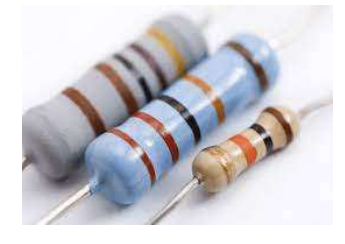

#### 4. Condensatorul

Condensatorul este o componentă electronică care stochează sarcina electrică. Condensatorul este format din 2 conductori apropiați (de obicei plăci) care sunt separați de un material dielectric. Plăcile acumulează sarcină electrică atunci când sunt conectate la sursa de alimentare. O placă acumulează sarcină pozitivă iar cealaltă placă acumulează sarcină negativă.

Capacitatea este cantitatea de încărcare electrică stocată în condensator la tensiunea de 1 Volt. Capacitatea este măsurată în unități de Farad (F).

Condensatorul deconectează curentul în circuitele de curent continuu (DC) și scurtcircuitul în circuitele de curent alternativ (AC).

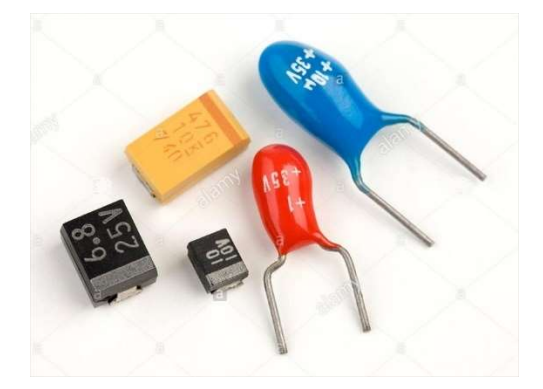

### 5. Tranzistorul

Tranzistorul este un dispozitiv electronic din categoria semiconductoarelor care are cel puțin trei terminale (borne sau electrozi), care fac legătura la regiuni diferite ale cristalului semiconductor. Este folosit mai ales pentru a amplifica și a comuta semnale electronice și putere electrică

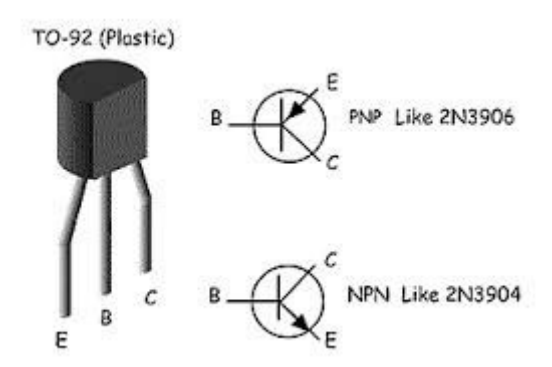

#### 6. Dioda

Dioda este o componentă electronică cu două terminale având conductanță asimetrică. Dioda are rezistență mică (ideal zero) la trecerea curentului într-o direcție și rezistență mare (ideal infinită) la trecerea în cealaltă direcție.

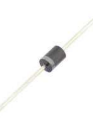

### 7. Instrumente utile

În afara de un calculator de cele mai multe ori avem nevoie de câteva instrumente utile în construcția și realizarea micilor proiecte de introducere în acest interesant domeniu. Așa cum se poate observa, nu ar trebui să lipsească șurubelnița, cleștele, patentul, aparatul de măsură, ciocanul de lipit...

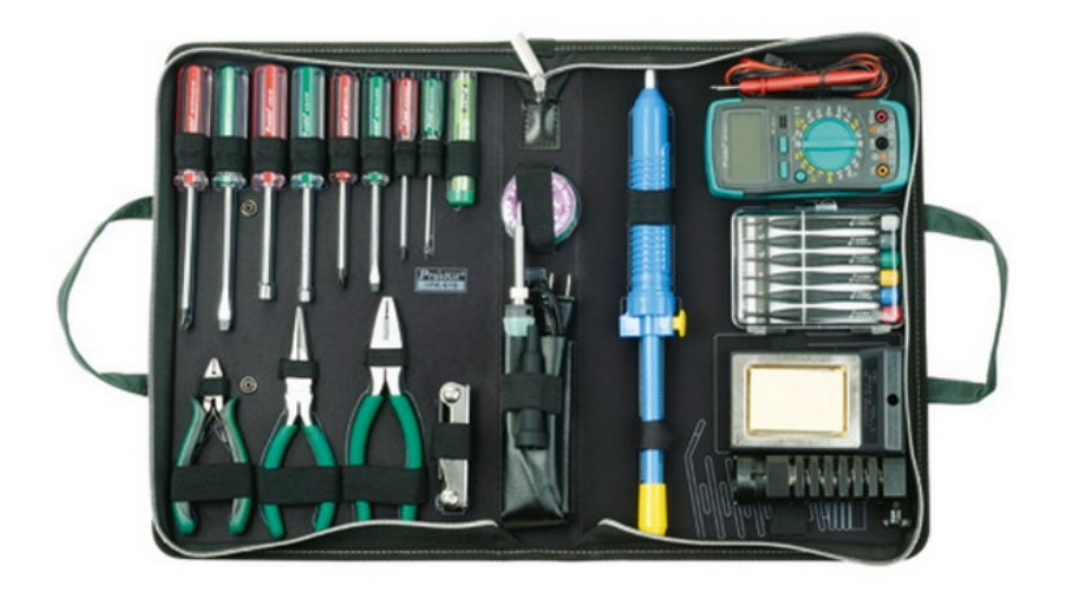

### 8. Arduino

Arduino este o platformă open-source utilizată pentru construirea de proiecte electronice. Arduino constă atât într-o placă de circuite programabile fizic (microcontroler), cât și într-o parte de software sau pe scurt IDE (Integrated Development Environment) care rulează pe computerul dvs. Acesta este folosit pentru scrie și încărca codul computerului pe un board fizic.

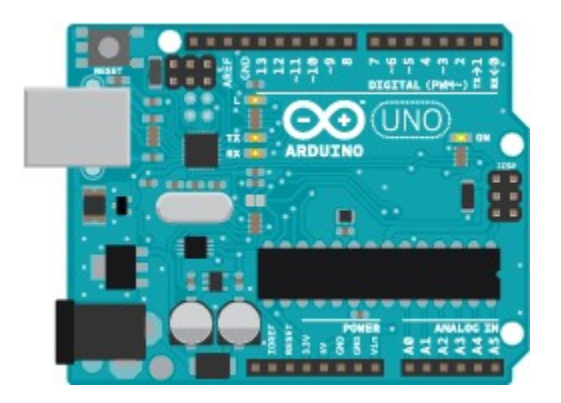

Utilizarea unei astfel de platforme este simplă, conexiunea cu pc-ul este realizată printr-un cablu usb, instalarea drivere-lor se face simplu dacă această placă nu este totuși recunoscută automat de sistemul de operare.

### 9. Software

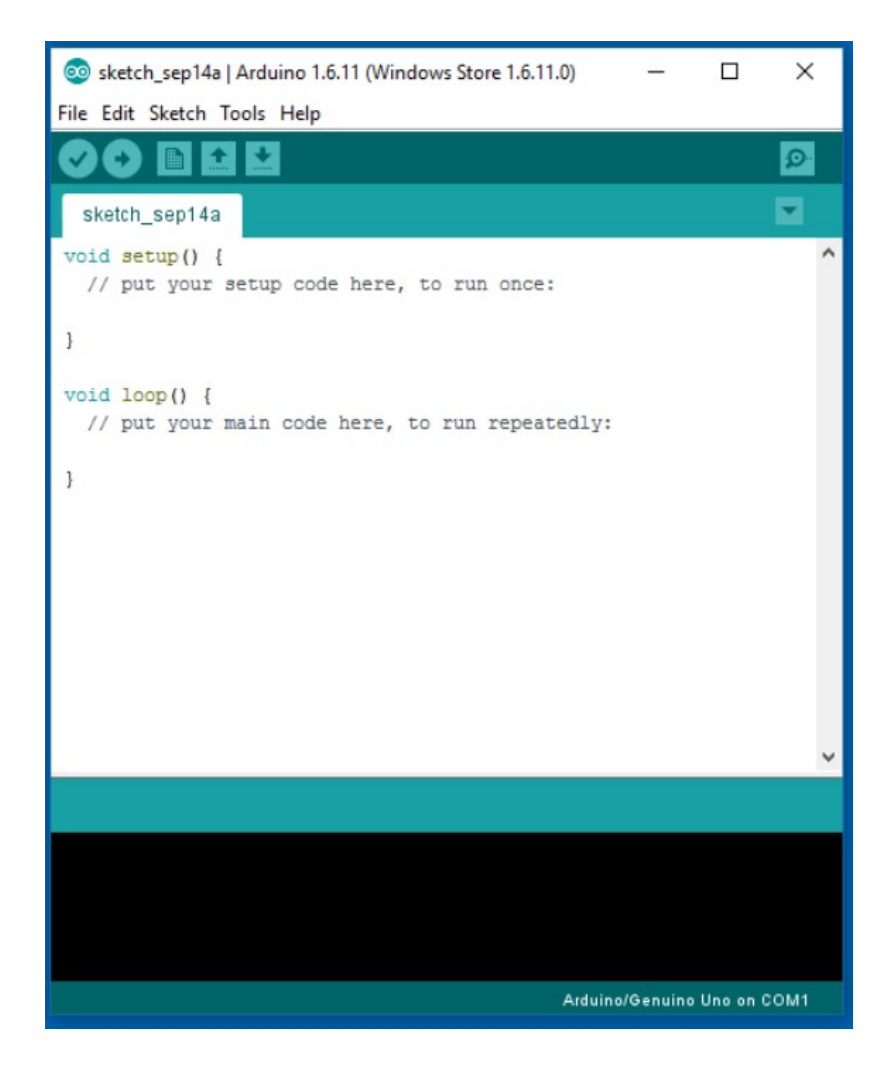

Ca și orice alt mediu gratuit de programare după descărcare și instalare, sunt puse la dispoziția utilizatorului un editor de text pentru editarea codului sursă, un meniu pentru salvare, încărcare aplicații, diverse setări, ajutor, etc.

Arduino Este probabil unul dintre cele mai de succes proiecte sau platforme de software și hardware gratuit și cel care a avut cel mai mare impact în lumea DIY. Comunitatea a creat atât software open source pentru programarea microcontrolerului plăcilor, cât și diferite plăci hardware cu care sunt, de asemenea, libere să lucreze. Toate sunt licențiate sub licența GNU GPL, astfel încât să poată fi create și o multitudine de programe de completare și derivate ale acestora.

Limbajul folosit pentru editarea codului sursă este C++ însă acceptă funcții și metode speciale, specifice lucrului cu diverși senzori, componente electronice.

Placa arduino dispune de o serie de pini (analogici, digitali), conectori de curent ușor de identificat și utilizat. Tensiunea de alimentare este mică, 5v și după editarea și testarea programului acesta poate rula la "infinit" în condițiile în care placa, întreg circuitul este alimentat corespunzător.

Voi prezenta în continuare câteva exemple simple de utilizare a unor componente, a unor senzori, îmbinarea acestora depinzând de abilitatea fiecăruia dintre noi, de creativitate, de idei și de maniera de a găsii soluții pentru diverse probleme din viața reală.

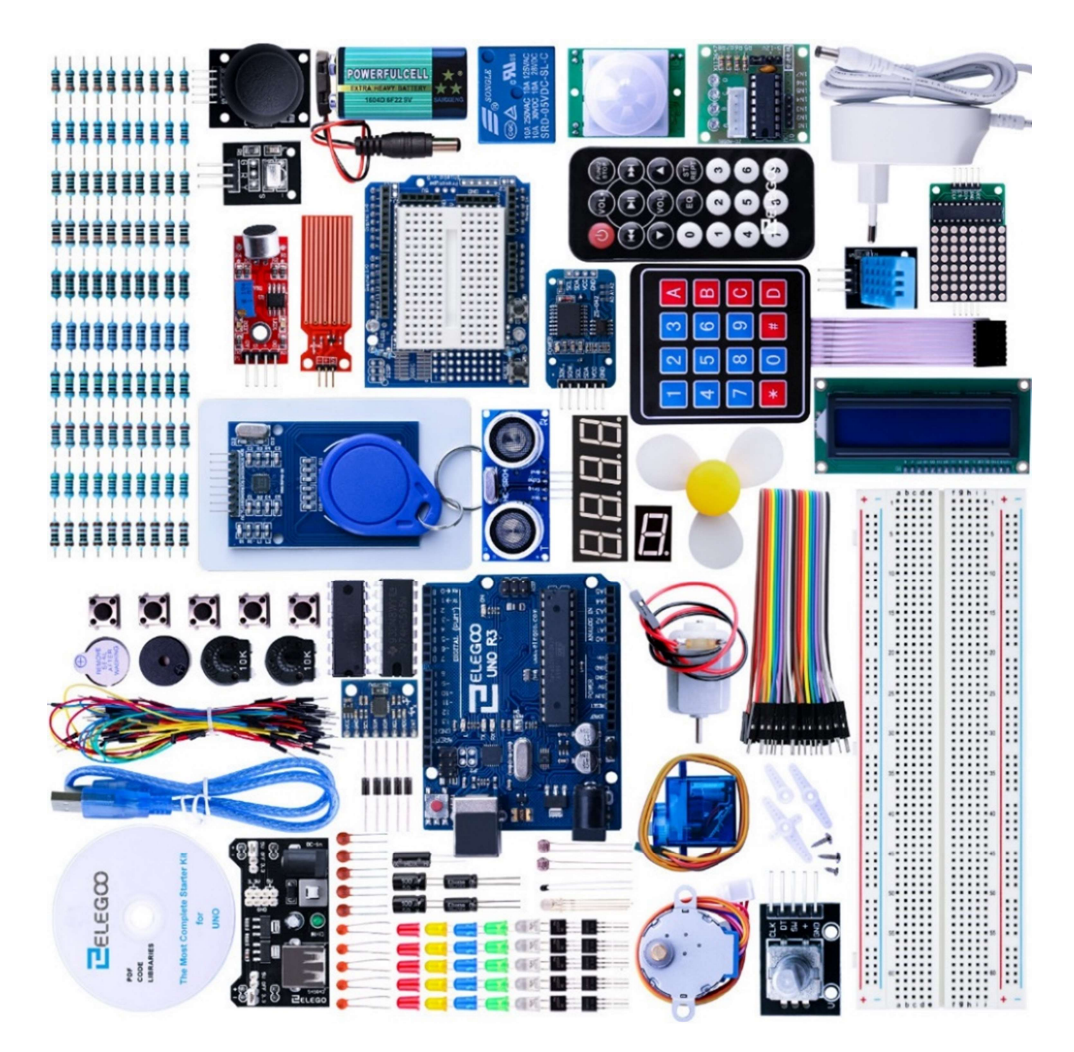

# 10.Ledul

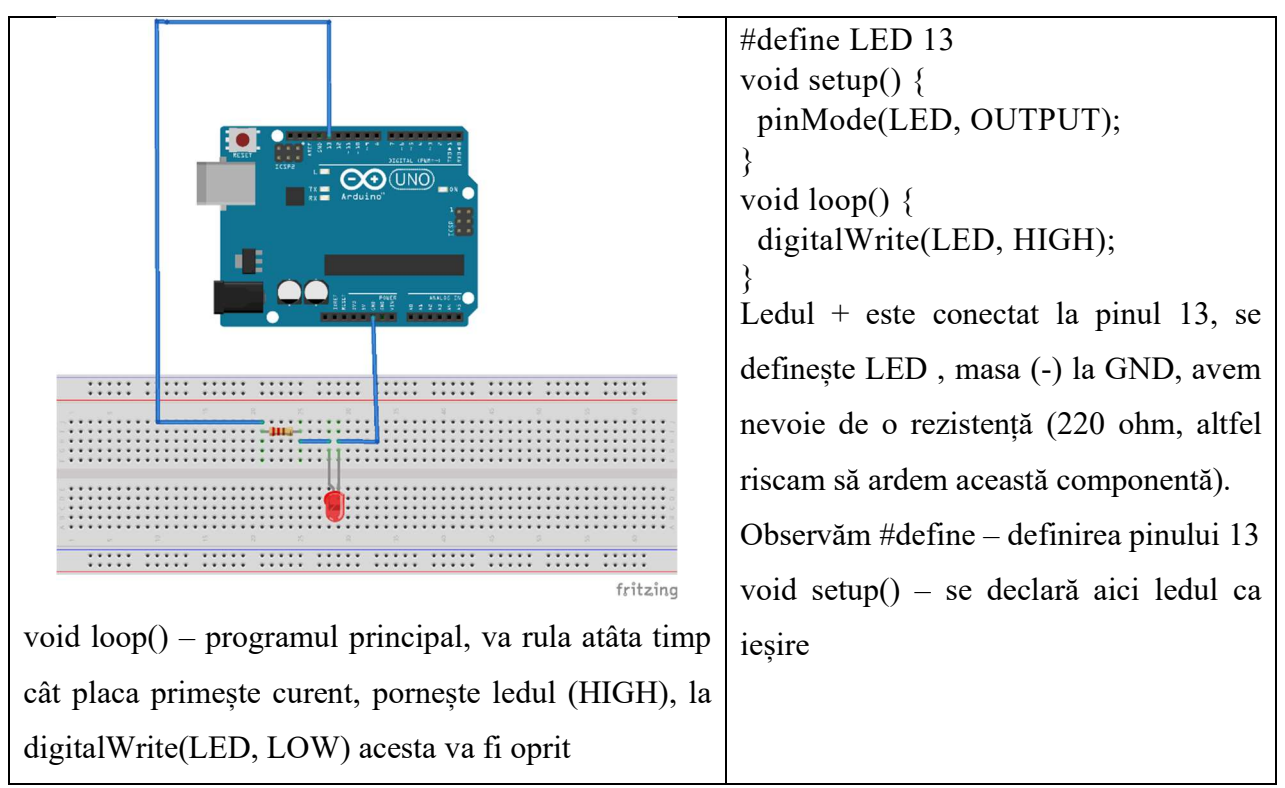

Pentru a varia intesitatea acestui led, a simula o aprindere lentă, stingere lentă trebuie să folosim un alt pin, de această dată analogic, fără a intra în alte detalii de ordin tehnic, iată codul asociat acestui experiment practic.

| void setup()                             | Fără a utiliza define, putem seta direct pinul |
|------------------------------------------|------------------------------------------------|
| {                                        | de ieșire.                                     |
| pinMode(10, OUTPUT);                     |                                                |
| }                                        | Iată un for simplu care va trimite spre led    |
| void loop()                              | (pinul 10) valoarea lui i în creștere apoi în  |
| {                                        | descreștere.                                   |
| for (int $i = 0$ ; $i < 255$ ; $i + +$ ) |                                                |
| {                                        | Desigur trebuie asigurat un delay (o mică      |
| analogWrite(10, i);                      | pauză) că altfel viteza de schimbare a         |
| delay(50);                               | intensității va fi prea mare și aproape        |
| }                                        | insesizabilă pentru ochiul uman.               |
| for (int $i = 255; i > 0; i - )$         |                                                |
| {                                        | Această întrerupere (delay), pauză o să o mai  |
| analogWrite(10, i);                      | folosim pentru a da posibilitatea anumitor     |
|                                          | senzori de a trimite / primii date             |
| delay(50);                               | corespunzătoare din mediul înconjurător.       |
| }                                        |                                                |
|                                          |                                                |

# 11.Senzor de lumină

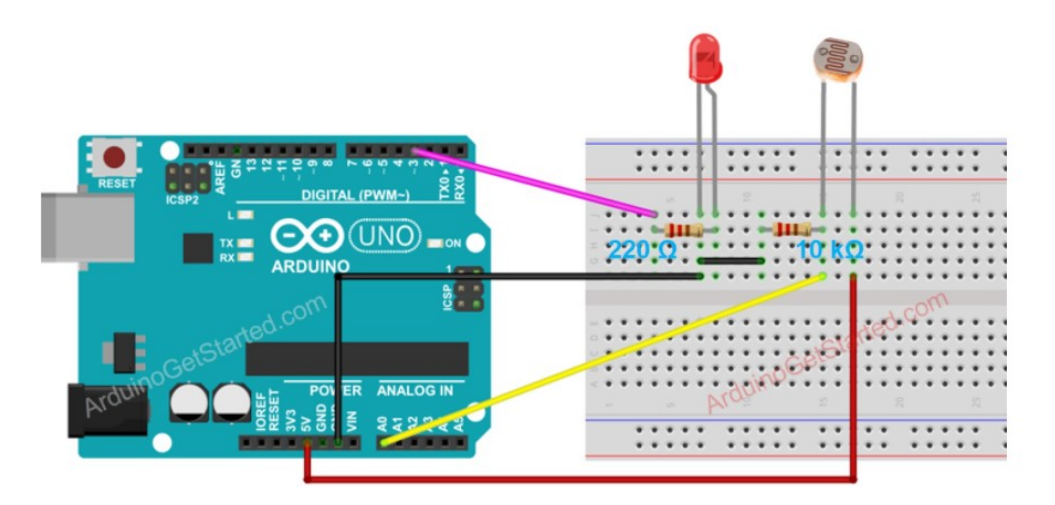

| const int senzor = A0;       | Senzorul de lumina, un pin se leagă     |
|------------------------------|-----------------------------------------|
| const int $led = 3;$         | la A0, analog, celălalt la masă printr- |
| int citire;                  | un rezistor, ledul aici la pinul 3.     |
| <pre>void setup() {</pre>    | Se primește, prin citire valoarea       |
| pinMode(led, OUTPUT);        | transmisă de senzorului de lumină,      |
| }                            | analog, dacă valoarea e sub 400, se     |
| void loop() {                | pornește automat ledul, altfel se       |
| citire = analogRead(senzor); | oprește.                                |
| if(citire < 400)             | Iată o simulare simplă de               |
| digitalWrite(led, HIGH);     | automatizare, aprindere / stingere a    |
| else                         | unui bec într-o încăpere.               |
| digitalWrite(led, LOW);      |                                         |
| }                            |                                         |

# 12.Senzor de temperatură și umiditate

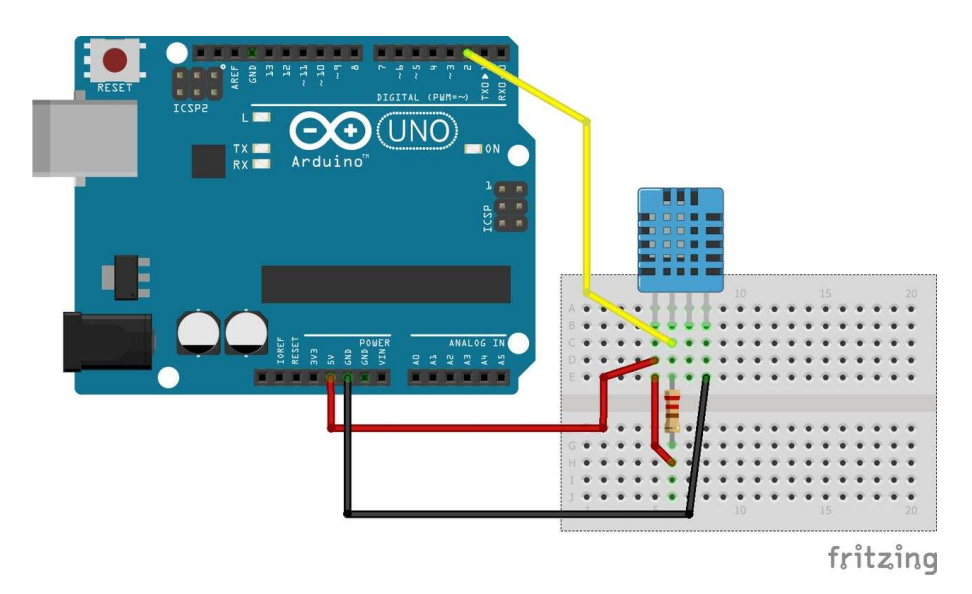

O schemă simplă de măsurare a temperaturii și umidității mediului înconjurător.

| #include "DHT.h"                               | #include "DHT.h" – unele               |
|------------------------------------------------|----------------------------------------|
| #define DHTPIN 2                               | componente beneficiază de              |
| #define DHTTYPE DHT11                          | propriile librării, propriile funcții  |
| DHT dht(DHTPIN, DHTTYPE);                      | pentru a ușura utilizarea acestora.    |
| <pre>void setup() {</pre>                      | Aceste fișiere ori sunt deja           |
| Serial.begin(9600);                            | prezente kit-ul arduio ori se pot      |
| }                                              | atașa prin copiere sau instalare.      |
| <pre>void loop() {</pre>                       | serial.begin se poale utiliza, și se   |
| delav(2000):                                   | pentru a afisa anumite mesaje          |
| float $h = dht.readHumidity();$                | valori în fereastra arduino pentru     |
| float t = dht.readTemperature();               | testarea proiectului.                  |
| float f = dht.readTemperature(true);           | Citire, calcul și afișarea datelor.    |
| return;                                        | Multe componente, "primesc" din        |
| }                                              | partea producătorilor librării,        |
| float hif = dht.computeHeatIndex(f, h);        | exemple de utilizare a lor, foarte     |
| float hic = dht.computeHeatIndex(t, h, false); | simplu și ușor de implementat în       |
| Serial.print(F(" Humidity: "));                | proiect.                               |
| Serial.print(h);                               | C 1:                                   |
| Serial.print(F("% Temperature: "));            | Combinarea acestui senzor cu           |
| Serial.print(t);                               | duce la o afisare mult mai comoda      |
| Serial.print(F("C "));                         | a datelor                              |
| Serial.print(f);                               |                                        |
| Serial.print(F("F Heat index: "));             | De obicei un proiect care trebuie      |
| Serial.print(hic);                             | să prezinte utilizatorului date        |
| Serial.print(F("C "));                         | utile, informații, utilizează o astfel |
| Serial.print(hif);                             | de componentă.                         |
| Serial.println(F("F"));                        |                                        |
| }                                              |                                        |

# 13.Senzor ultrasunete

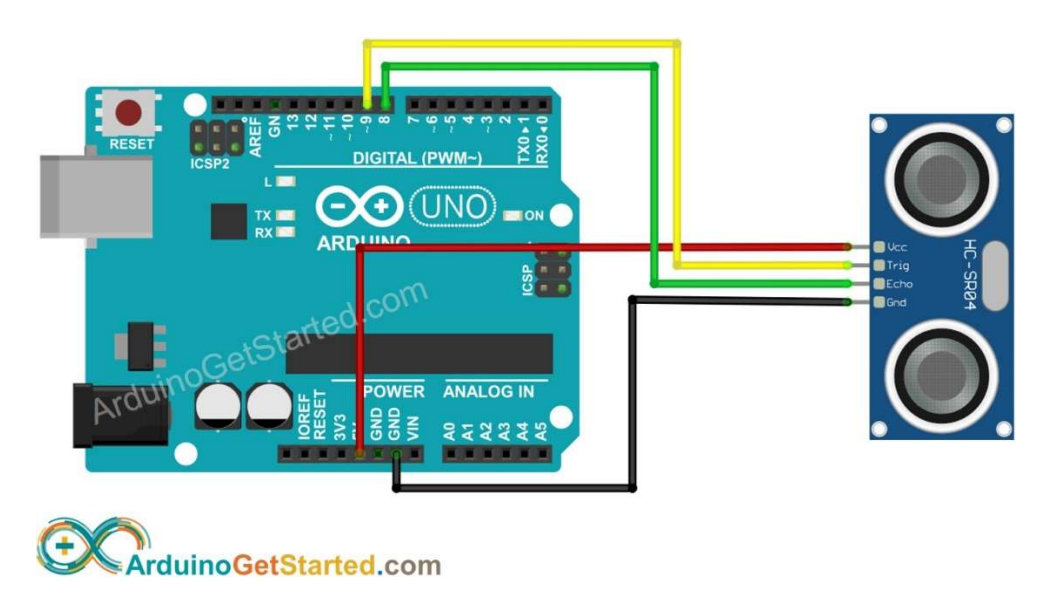

Senzorul de ultrasunete este o altă componentă utilă, interesantă în diverse proiecte. După cum îi spune și numele, acesta trimite o undă sonoră care, se reflectă dintr-un obstacol, revine înapoi și astfel se poate calcula distanța față de un obiect.

| int trigPin = 9;                      | Setarea pinilor                              |
|---------------------------------------|----------------------------------------------|
| int echoPin = $8$ ;                   |                                              |
| float duration_us, distance_cm;       | Variabile pentru calculul distanței măsurate |
| void setup() {                        |                                              |
| Serial.begin (9600);                  |                                              |
| pinMode(trigPin, OUTPUT);             |                                              |
| pinMode(echoPin, INPUT);              |                                              |
| }                                     |                                              |
| <pre>void loop() {</pre>              |                                              |
| digitalWrite(trigPin, HIGH);          | Citiri, scrieri de date, calcule pentru      |
| delayMicroseconds(10);                | măsurarea distanței folosind ultrasunetele.  |
| digitalWrite(trigPin, LOW);           |                                              |
| duration_us = pulseIn(echoPin, HIGH); |                                              |
| distance_cm = 0.017 * duration_us;    |                                              |
| Serial.print("distance: ");           |                                              |
| Serial.print(distance_cm);            |                                              |
| Serial.println(" cm");                |                                              |
| delay(500);                           |                                              |
| }                                     |                                              |

### 14.Buzzer

Este un difuzor de mici dimensiuni, pasiv, care poate genera tonuri între anumite frecvențe.

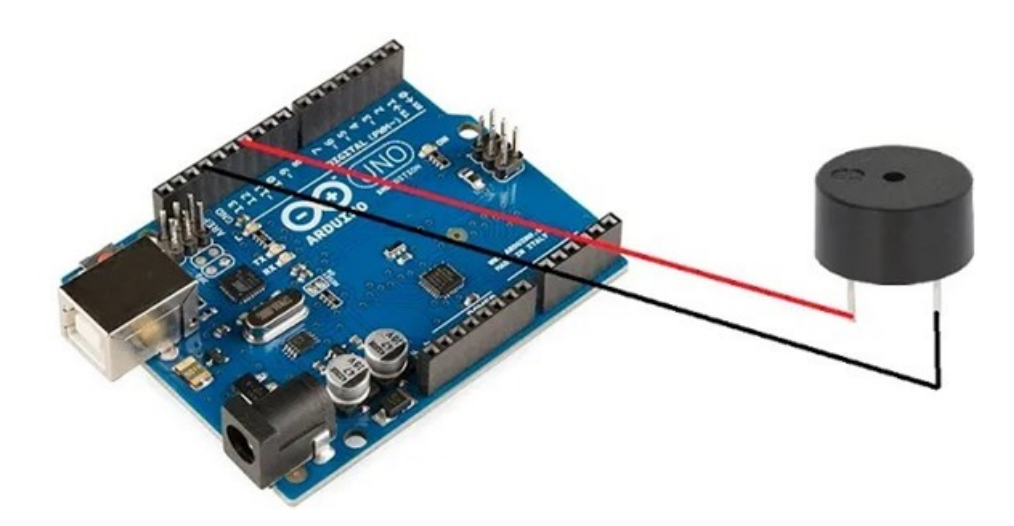

| int buzzer = 10;                   |                      | Setarea pin buzzer, ca output     |
|------------------------------------|----------------------|-----------------------------------|
| void setup() {                     |                      |                                   |
| pinMode(buzzer, OUTPUT);           |                      |                                   |
| }                                  |                      | Parcurgeri de valori diferite, cu |
| <pre>void loop() {</pre>           |                      | delay diferit duce la sunete      |
| for (int $i = 0; i < 80; i++$ ) {  | digitalWrite(buzzer, | diferite                          |
| HIGH);                             |                      |                                   |
| delay(1);                          |                      | La o căutare simplă pe internet   |
| digitalWrite(buzzer, LOW);         |                      | puteți descoperii o serie de      |
| delay(1);                          |                      | aplicații capabile să redea o     |
| }                                  |                      | serie de cântecele, toate bazate  |
| delay(50);                         |                      | pe astfel de utilizari,           |
| for (int $j = 0; j < 100; j++$ ) { | digitalWrite(buzzer, | ex:                               |
| HIGH);                             |                      | https://create.arduino.cc/project |
| delay(2);                          |                      | hub/jrance/super-mario-theme-     |
| digitalWrite(buzzer, LOW);         |                      | song-w-piezo-buzzer-and-          |
| delay(2);                          |                      | arduino-1cc2e4                    |
| }                                  |                      |                                   |
| delay(100);                        |                      |                                   |
| }                                  |                      |                                   |

# 15.Releu

Acest modul este deosebit de util dacă dorim să controlăm componente de putere și nu numai. Pe baza anumitor parametrii acest dispozitiv poate să deschidă sau să închidă un circuit.

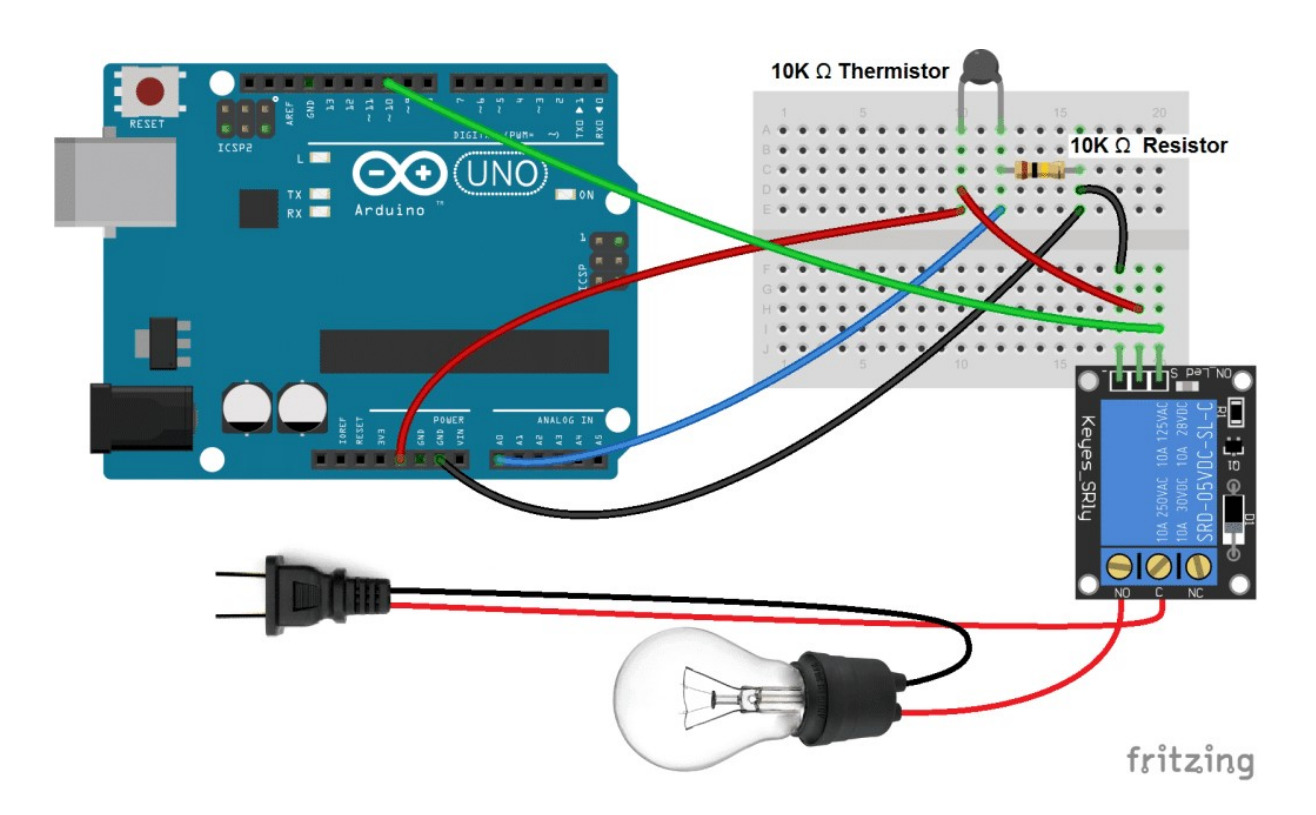

| <pre>#include <math.h></math.h></pre>        | Exact ca in C++ arduio acceptă     |
|----------------------------------------------|------------------------------------|
| <pre>int pinOut = 10;</pre>                  | includerea de librării diverse     |
| <pre>double Thermistor(int RawADC) {</pre>   |                                    |
| double Temp;                                 |                                    |
| Temp = log(10000.0*((1024.0/RawADC-1)));     | Funcție pentru calcul și           |
| Temp = 1 / (0.001129148 + (0.000234125 +     | returnare temperatură.             |
| (0.000000876741 * Temp * Temp ))* Temp );    |                                    |
| Temp = Temp - 273.15;                        |                                    |
| Temp = (Temp * 9.0)/ 5.0 + 32.0;             | Asa cum rejasă din imaginea de     |
| return Temp;                                 | rișa cum refasa um imaginea de     |
| }                                            | mai sus, analizand acest cod,      |
| <pre>void setup() {</pre>                    | putem observa că la o              |
| <pre>Serial.begin(9600);</pre>               | temperatură mai mare de 100        |
| <pre>pinMode(10, OUTPUT);</pre>              | grade releul va <i>deschide</i>    |
| }                                            | circuitul din care face parte      |
| <pre>void loop() {</pre>                     | hogul => oprira a lui automată     |
| int val;                                     | becui -> oprire a fui automata     |
| double temp;                                 | și, va comuta pentru inchiderea    |
| <pre>val=analogRead(0);</pre>                | circuitului permițând becului să   |
| <pre>temp=Thermistor(val);</pre>             | fie alimentat pentru funcționare.  |
| <pre>Serial.print("Temperature = ");</pre>   | <b>1</b> 7                         |
| <pre>Serial.print(temp);</pre>               | Observăm utilitatea acestui        |
| if (temp >= 100){                            | dian amiting some dasi a alimentat |
| <pre>digitalWrite(pinOut, LOW);</pre>        | dispozitiv care deși e alimentat   |
| }                                            | la 5 volți poate fi utilizat în    |
| else {                                       | anumite proiecte care implică      |
| <pre>digitalWrite(pinOut, HIGH);</pre>       | 220 volti.                         |
| }                                            | ,                                  |
| delay(500);                                  |                                    |
| <pre>} (pinOut, HIGH); } delay(500); }</pre> |                                    |

# 16.Motor

Un motor este un dispozitiv care transformă energia electrică în energie mecanică. Aceste dispozitive sunt din ce în ce mai folosite în diverse proiecte deoarece oferă mișcare, mobilitate.

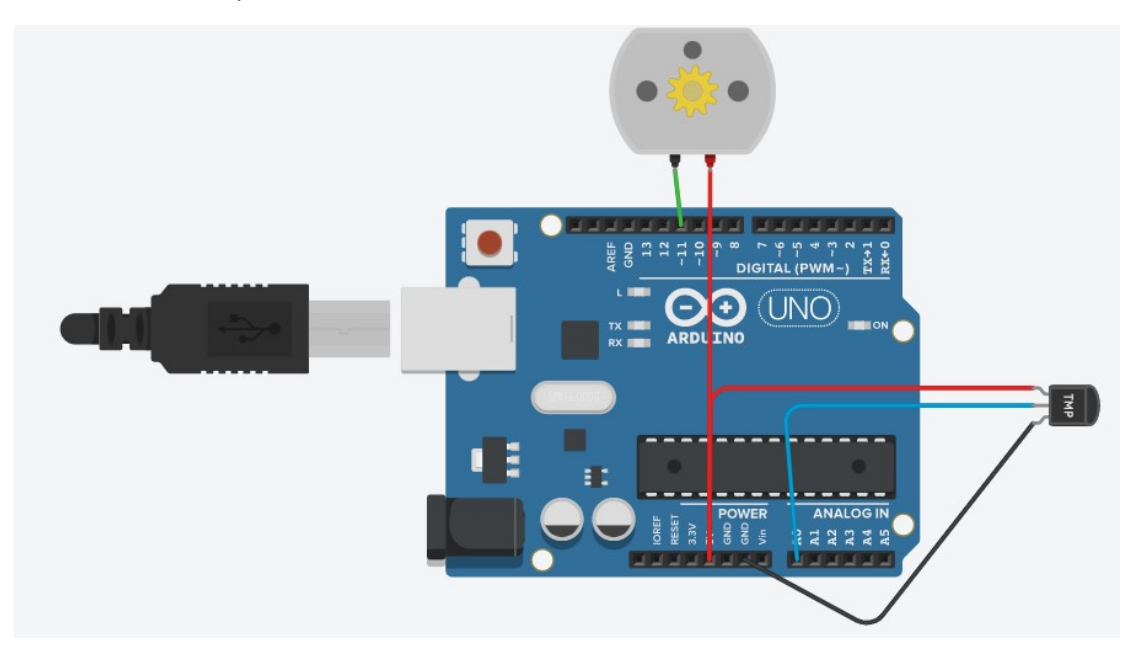

| int sensorPin = $0$ ;                                              | Avem aici un simulator ce poate    |
|--------------------------------------------------------------------|------------------------------------|
| int motorPin = 11;                                                 | fi folosit ca răricea unei         |
| void setup()                                                       | componente care generează          |
| {                                                                  | căldură (ex. procesor), desigur    |
| Serial.begin(9600);                                                | prin atașarea unei elice           |
| pinMode(motorPin, OUTPUT);                                         | motorului.                         |
| }                                                                  |                                    |
|                                                                    | Funcționarea este simplă, se       |
| void loop()                                                        | convertesc semnalele primite de    |
| {                                                                  | la senzorul de temperatură în      |
| int reading = analogRead(sensorPin);                               | grade celsius, și dacă             |
| float voltage = reading $*$ 5.0;                                   | temperatura depășește un prag      |
| voltage /= 1024.0;                                                 | minim, setat în aplicație, motorul |
| float temperatureC = (voltage - $0.5$ ) * 100;                     | începe să învârtă elicea, în caz   |
| <pre>Serial.print(temperatureC); Serial.println(" grade C");</pre> | contra desigur motorul se          |
| if(temperatureC<=50)digitalWrite(motorPin, HIGH);                  | oprește                            |
| else digitalWrite(motorPin, LOW);                                  |                                    |
| delay(1000);                                                       |                                    |
| }                                                                  |                                    |

### Concluzii

Au fost prezentate mai sus câteva scheme simple pentru e evidenția ușurința folosirii unei plăci ardunio împreună cu o serie de dispozitive atât din punct de vedere hardware cât și software. Înaintea utilizării componentelor fizic, trebuie să subliniez aici că, există publicate cu acces gratuit o serie de aplicații online care permit simularea unor astfel de proiecte, desigur multe limitate din punct de vedere al componentelor disponibile. O astfel de aplicație este tinkercad accesibila la <u>https://www.tinkercad.com/</u>.

Există desigur mult mai multe dispozitive la care avem acces și împreună cu documentația acestora, oricine poate să realizeze o serie de aplicații, circuite, dispozitive mai mult sau mai puțin complexe ce pot fi utilizate în viața reală.

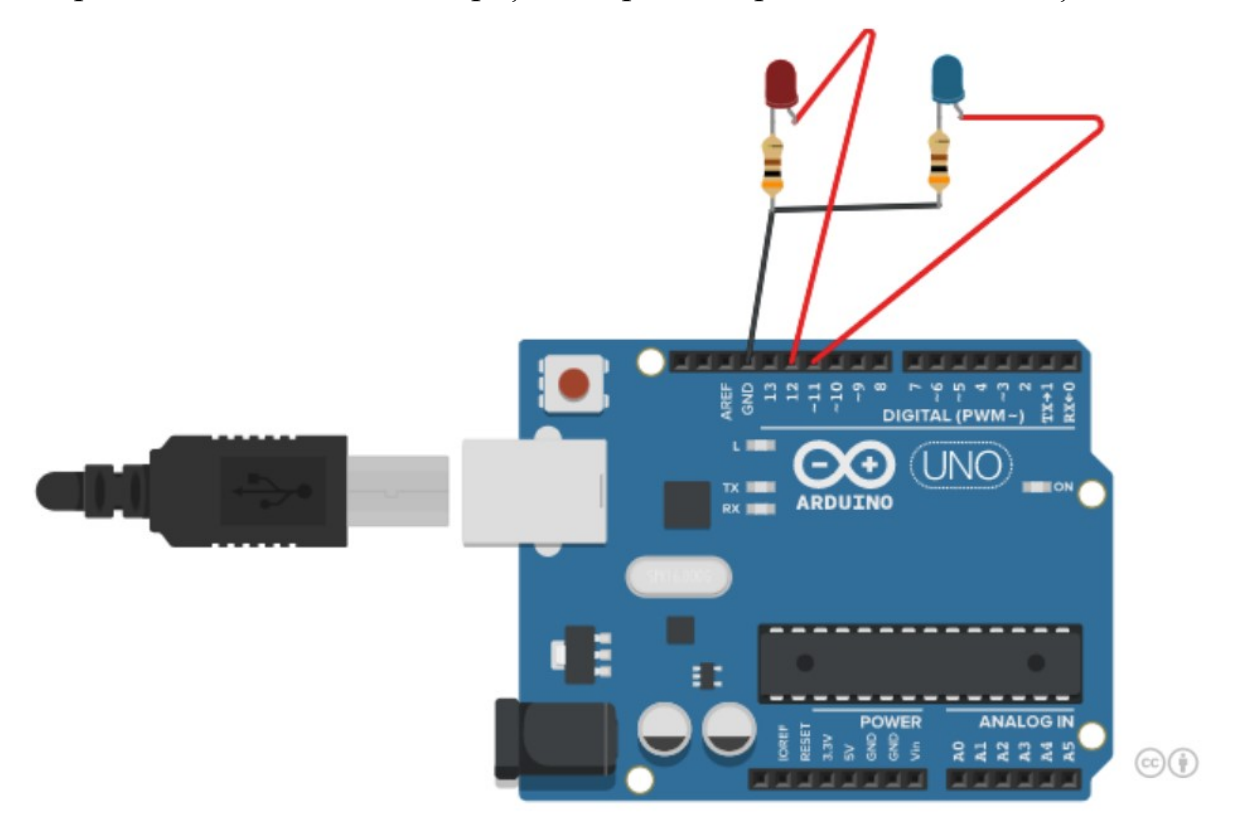

#### **Bibliografie**

- 1. https://www.instructables.com/How-to-Build-an-Arduino-Uno-on-a-BreadBoard/
- 2. https://www.rapidtables.org/ro/electric/Electronic\_components.html
- https://www.elforum.info/topic/135632-poze-cu-tot-felul-de-componenteelectronice/page/48/
- 4. https://electroniclight.ro/2n3904-tranzistor-npn-40v/1349.htm
- 5. https://ro.wikipedia.org/wiki/Diod%C4%83
- 6. https://conectica.ro/retelistica/scule-si-truse-pentru-retelistica/trusa-de-sculeelectronica-28-piese-gembird-tk-solder
- 7. https://cleste.ro/atelier/placa-de-dezvoltare-arduino/
- 8. https://www.arduino.cc/
- 9. https://arduino.stackexchange.com/questions/816/c-vs-the-arduino-language
- 10. https://www.hwlibre.com/ro/
- 11. https://arduinogetstarted.com/tutorials/arduino-light-sensor
- 12. https://create.arduino.cc/projecthub/pibots555/how-to-connect-dht11-sensor-witharduino-uno-f4d239
- 13. https://ardushop.ro/ro/home/47-modul-senzor-ultrasonic-detector-distanta.html
- 14. https://arduinogetstarted.com/tutorials/arduino-ultrasonic-sensor
- 15. https://create.arduino.cc/projecthub/munir03125344286/add-buzzer-to-arduinobf010b
- 16. https://cleste.ro/modul-buzzer-pasiv.html
- 17. https://www.circuitbasics.com/setting-up-a-5v-relay-on-the-arduino/
- 18. https://sites.google.com/site/arduinoelectronicasiprogramare/roboti/motoare-simiscare
- 19. https://www.hwlibre.com/ro/motor-paso-a-paso/
- 20. https://www.tutorialspoint.com/arduino/arduino\_dc\_motor.htm
- 21.https://learn.adafruit.com/tmp36-temperature-sensor/using-a-temp-sensor
- 22. https://roboromania.ro/2016/11/15/uno-led-cu-intensitate-variabila/
- 23. https://blog.robofun.ro/2021/09/24/ce-este-un-breadboard-si-care-este-scopul-inproiecte-de-electronica/